# Izdaja e-dobavnice

Zadnja sprememba 09/12/2021 10:08 am CET

Po novem program Minimax omogoča tudi pripravo e-dobavnice. Program ob potrditvi izdaje v zalogah ali ob izstavitvi računa pripravi poleg PDF dokumenta še xml datoteko dobavnice.

V programu najprej uredimo nastavitve.

## Nastavitve organizacije

1. Če želimo da program pripravi e-dobavnico, preverimo nastavitve v **razdelku e-Dokumenti**, pri polju **Priprava e-dobavnice:** 

 Če v programu ne vodimo zaloge (nimamo aktiviranega menija Poslovanje > Zaloge), izbiramo ali želimo, da program pripravi ob **izdaji** e-računa pripravi tudi e-dobavnico ali ne. Privzeta možnost je Ne, kar pomeni, da program ob izstavitvi e-računa ne bo pripravil edobavnice.

| e-Dokumenti                |         |        |
|----------------------------|---------|--------|
| Ponudnik elektronske poti: |         | $\sim$ |
| Priprava e-dobavnice:      | O Da Ne |        |

 Če smo aktivirali zaloge v meniju Poslovanje > Zaloge, pa lahko izberemo ali želimo, da program pripravi e-dobavnico ob izstavitvi izdanega računa ali potrditvi izdaje iz zalog. Privzeta je možnost iz izdaje, kar pomeni, da bo program pripravil dobavnico samo ob potrjeni izdaji iz zalog.

#### e-Dokumenti

| Ponudnik elektronske poti: | ~                             |
|----------------------------|-------------------------------|
| Priprava e-dobavnice:      | 🔵 Iz računa                   |
|                            | <ul> <li>Iz izdaje</li> </ul> |

#### Nastavitve stranke

2. Preverimo tudi **nastavitve stranke**. Program pripravi e-dobavnico samo strankam, ki imajo v šifrantu > strank nastavljeno možnost **izdaje e-računov.** 

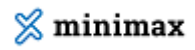

| Stranke                    |                                                   |               |
|----------------------------|---------------------------------------------------|---------------|
| X Opusti 🖺 Shrani          | 🕑 Shrani in nov                                   |               |
| Poslovni podatki           |                                                   |               |
| Tip stranke:               |                                                   | ~             |
| Davčna številka:           |                                                   | ]             |
| GLN:                       |                                                   | ]             |
| Identifikacijska številka: |                                                   | Kontrola VIES |
| Matična številka:          |                                                   | ]             |
| Dejavnost:                 |                                                   | ~             |
| Dnevi za zapadlost:        | 10                                                |               |
| Prodajni cenik:            | ~                                                 | ]             |
| Rabat (%):                 | 0,00                                              |               |
| Izdaja e-računov:          | Za pošiljanje po e-pošti 🛛 🗸 🗸                    |               |
| Verzija e-sloga:           | Se ne pripravlja<br>Za počiljanje preko popudpika | 3             |
| Interna številka:          | Za pošiljanje po e-pošti                          |               |
| Spletna stran:             | Za izvoz v datoteko                               |               |
| Opomba:                    | 4/4                                               |               |
|                            |                                                   |               |

### Priprava e-dobavnice

Na promet izdaje zalog, smo v primeru priprave e-dobavnice, dodali dve polji: **referenčni dokument in datum.** 

Glede na vnesene nastavitve program **ali ob izstavitvi računa ali ob potrditvi izdaje iz zalog** pripravi poleg temeljnice tudi **e-dobavnico**, ki obsega dve datoteki:

- **xml** datoteko in
- **pdf** dokument.

### Pregledovanje in pošiljanje e-dobavnic

Pripravljene e-dobavnice **pregledujemo** v meniju Poslovanje > Izdani računi (v primeru nastavitve priprave e-dobavnic iz računa) oziroma Poslovanje > Zaloge (v primeru nastavitve priprave e-dobavnic iz izdaje) s klikom na zavihek **Izdane e-dobavnice.** 

#### 💢 minimax

| Izdani računi |         |         |          |                  |                      |                      |               |
|---------------|---------|---------|----------|------------------|----------------------|----------------------|---------------|
| × Zapri       | Vrstice | Zbiri ~ | Orodja ~ | Masovne obdelave | Izdani e-računi 8    | Izdane e-dobavnice 8 | Načini plačil |
| + Nov         | Q       |         |          |                  | ∮¦∲ Napredno iskanje | Najdi Q              |               |

Program nas preusmeri v meni **Nabiralnik > Izdani dokumenti,** kjer so na preglednici prikazane vse pripravljene e-dobavnice. Iz nabiralnika lahko dobavnico enostavno pošljemo stranki tako, da jih označimo in kliknemo na **Pošlji**.

Več o izdani e-dobavnici preberite tukaj.